# Microsoft365アカウントの多要素認証設定方法

### 多要素認証について

本校では、セキュリティ向上のため、多要素認証を導入しています。多要素認証とは、知識情報(パス ワードなど)・所持情報(スマートフォンなど)・生体情報(指紋認証など)の2つ以上の要素を組み 合わせて認証する方法です。Microsoft365の各種サービスを利用するためには、パスワード以外の認証 手段を追加します。

### 設定できる認証手段

追加できる認証方法は、以下のとおりです。

- 認証用電話(テキストメッセージによる認証、または音声電話による認証)
- 会社電話
- モバイルアプリ(Microsoft Authenticator)による認証

# 1. はじめて認証を追加する場合

多要素認証有効化後、はじめてMicrosoft365ヘサインインする際、通常のパスワード入力後に下の画 面が表示されます。

「次へ」を押します。

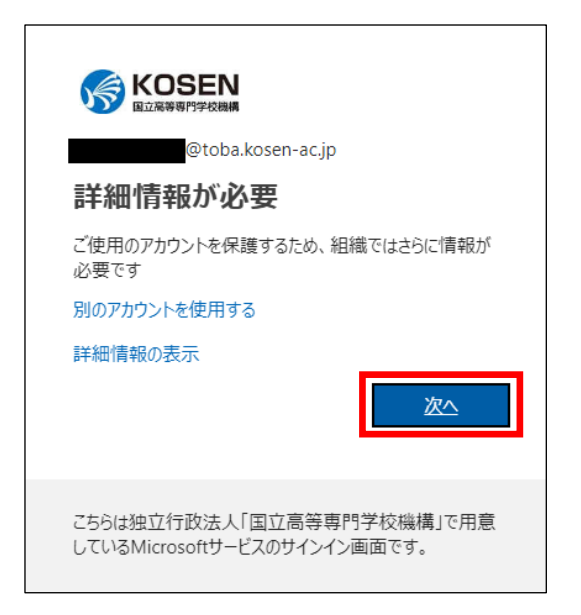

次に、追加する認証方法の選択画面が表示されます。認証方法には、大きく分けて以下2つのパターンがあります。お好みの方法をお選びください。

#### A)電話を利用

B) スマートフォンのアプリを利用

| 追加のセキュリティ確認                                                      |
|------------------------------------------------------------------|
| パスワードに電話の確認を追加することにより、アカウントを保護します。 アカウントをセキュリティで保護する方法についてビデオを見る |
| 手順 1: ご希望のご連絡方法をお知らせください。                                        |
| ◎ 正のである                                                          |
| ・          ・          ・          ・          B) アプリを利用         ・  |
|                                                                  |

## A) 電話を利用した認証

### 手順1

以下どちらかを選択後、「次へ」を押します。

#### ■ 認証用電話

国/地域は「日本(+81)」を選択し、スマートフォンの電話番号を入力後、方法は以下 どちらかを選択する

a. 「テキストメッセージにコードを送信する」 指定した電話番号にSMS(テキストメッセージ)で確認コードを通知します。

b. 「電話する」 指定した電話番号に電話がかかってきます。

#### ■ 会社電話

**国/地域は「日本(+81)」を選択し、会社の電話番号を入力する** 指定した電話番号に電話がかかってきます。

手順2

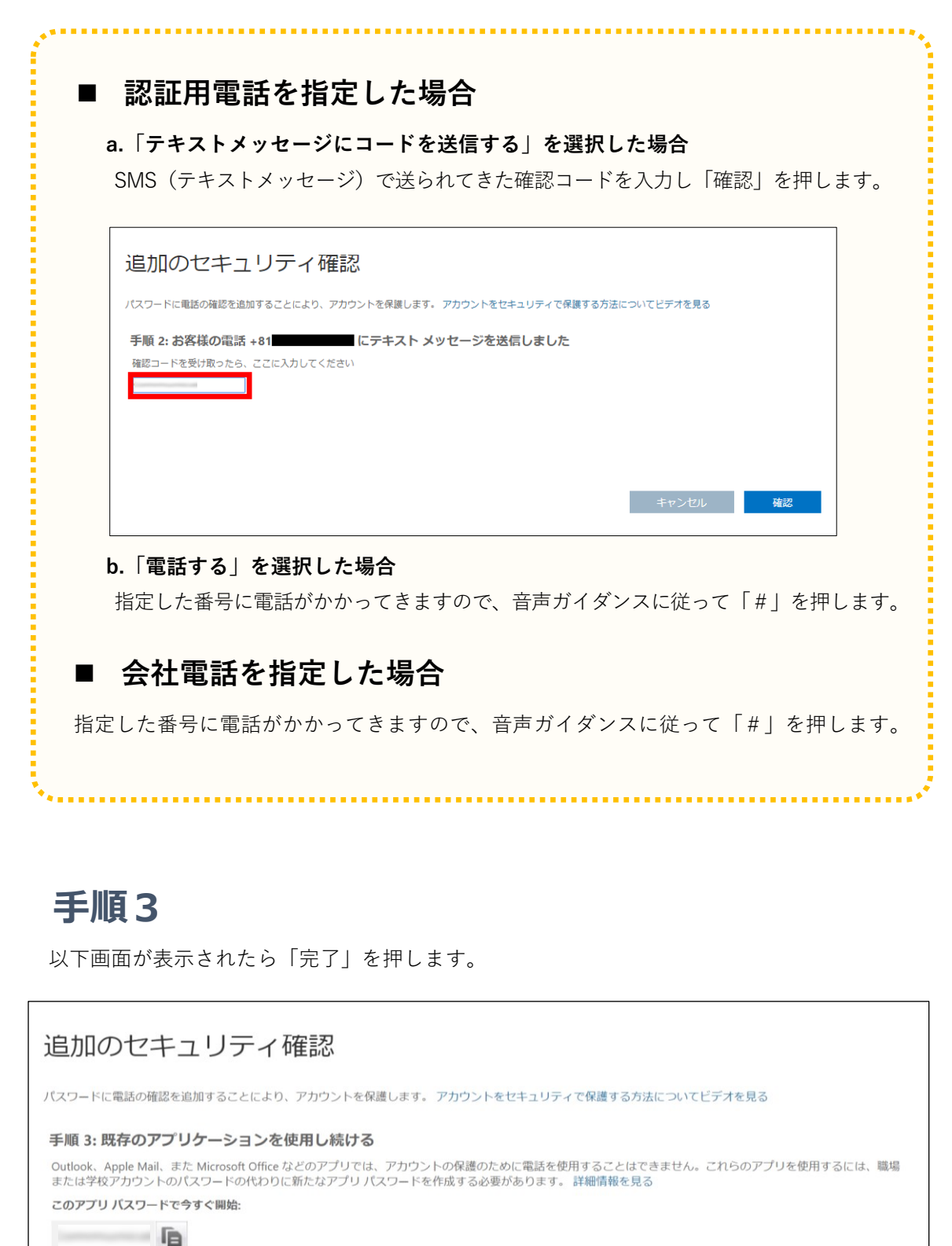

以上で認証方法が追加されました。

## B) モバイルアプリを利用した認証

## 手順1

 希望の連絡方法「モバイルアプリ」を選択したら「確認のために通知を受け取る」に チェックを入れ「セットアップ」を押します。

| Microsoft                                                        |
|------------------------------------------------------------------|
|                                                                  |
| 追加のセキュリティ確認                                                      |
| パスワードに電話の確認を追加することにより、アカウントを保護します。 アカウントをセキュリティで保護する方法についてビデオを見る |
| 手順 1: ご希望のご連絡方法をお知らせください。                                        |
| モバイル アプリ マ                                                       |
| ─ モバイルアプリをどのような用途で使用されますか? ───                                   |
| <ul> <li>確認コードを使用する</li> </ul>                                   |
| これらの確認方法を使用するには、Microsoft Authenticator アプリをセットアップする必要があります。     |
| セットアップ モバイル アプリケーションを構成してください。                                   |

② 以下画面が表示されますので、スマートフォンにアプリをインストールします。 この画面のまま、マニュアル5ページ目へお進みください。

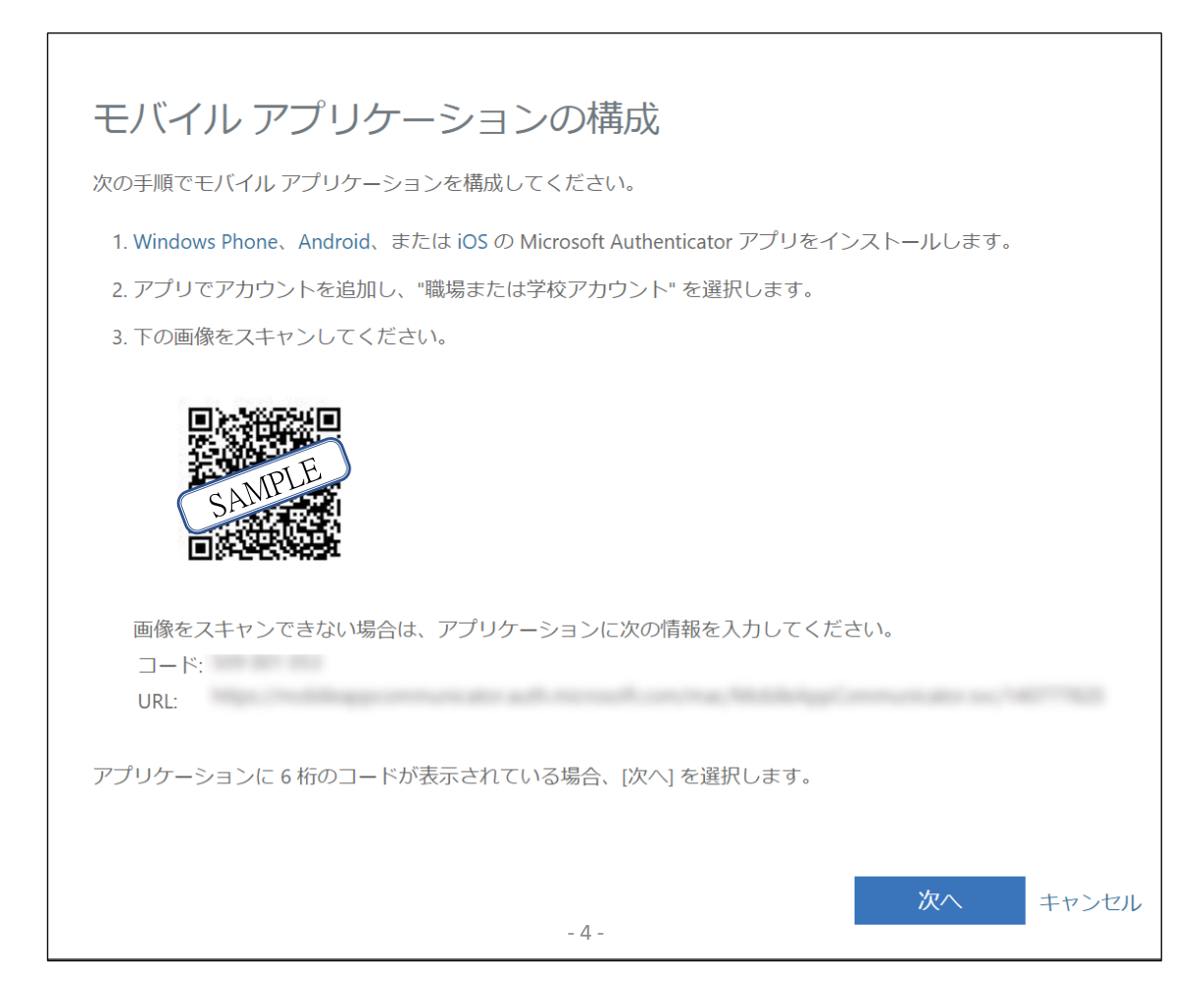

③ スマートフォンにアプリ「Microsoft Authenticator」をインストールします。

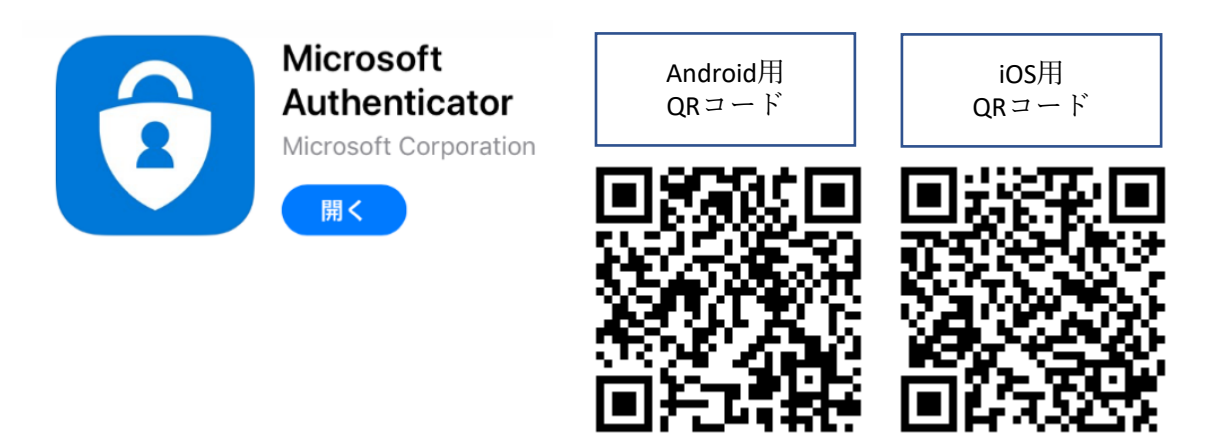

④ アプリを開き、「アカウントを追加」をタップします。続いて「QRコードをスキャンします」をタップします。パソコン上に表示されているQRコードをスキャンしてください。

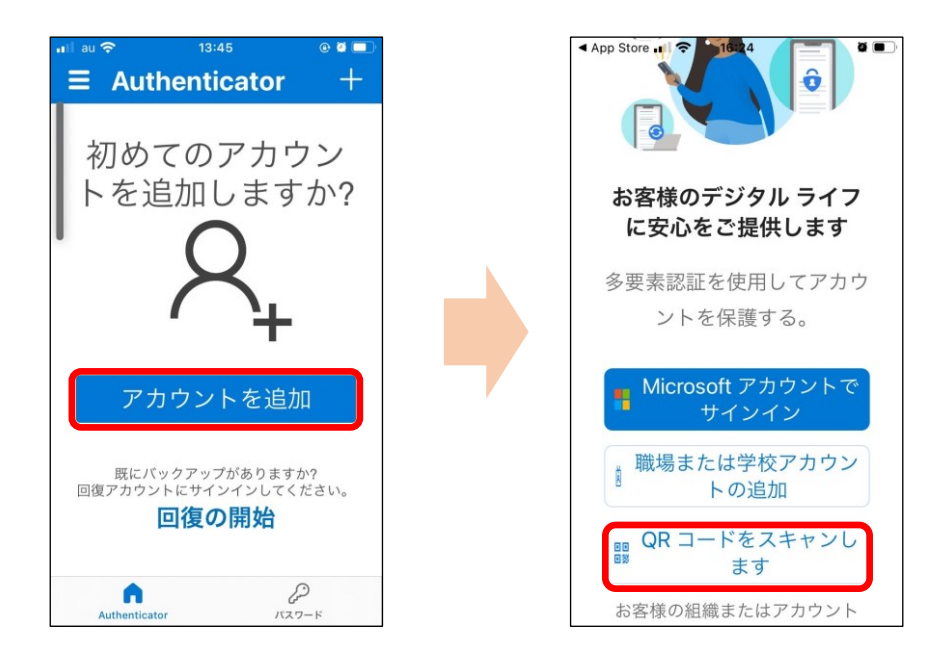

⑤ パソコン画面が以下のようになったら「次へ」を押します。

| 手順 1: ご希望のご連絡方                                                                | 法をお知らせください。<br>◇                          |       |
|-------------------------------------------------------------------------------|-------------------------------------------|-------|
| <ul> <li>モバイル アプリをどのようなり</li> <li>確認のため通知を受け取る</li> <li>確認コードを使用する</li> </ul> | ∃途で使用されますか?──う                            |       |
| これらの確認方法を使用するには                                                               | 、Microsoft Authenticator アプリをセットアップする必要があ | あります。 |
| セットアップ通り                                                                      | 和と確認コード用にモバイル アプリが構成されました。                |       |

### 手順2

① 以下画面が表示されたら、スマートフォン側を確認します。

| Microsoft                                                        |
|------------------------------------------------------------------|
| 追加のセキュリティ確認                                                      |
| パスワードに電話の確認を追加することにより、アカウントを保護します。 アカウントをセキュリティで保護する方法についてビデオを見る |
| 手順 2: こちらからお客様のモバイル アプリケーション デバイスに連絡する                           |
|                                                                  |

② スマートフォン側で以下メッセージが表示されています。「承認」をタップします。※指紋認証などが要求されたら指示に従ってください。

| all au 🗢   | 16                                      | 5:29                                        | <b>0</b> |
|------------|-----------------------------------------|---------------------------------------------|----------|
| $\equiv A$ | luthent                                 | icator                                      | +        |
| Ř          | 独立行政                                    | 效法人 国··<br>፼toba.kc                         | )>       |
| ·<br>独立    | <b>サインイ</b><br>ます<br>2行政法人<br>校:<br>@to | ンを承認し<br>「か?<br>国立高等専門<br>機構<br>ba.kosen-ac | 学<br>.jp |
|            | 拒否                                      | 承認                                          |          |
|            |                                         | 0                                           |          |
| Auth       | enticator                               | パスワート                                       | \$       |

### 手順3

モバイルアプリにアクセスできなくなったときのために、電話番号を追加します。
 国/地域は「日本(+81)」を選択し、連絡のとれる電話番号を入力し「次へ」。

| Microsoft                                                        |            |
|------------------------------------------------------------------|------------|
| 追加のセキュリティ確認                                                      |            |
| パスワードに電話の確認を追加することにより、アカウントを保護します。 アカウントをセキュリティで保護する方法についてビデオを見る |            |
| 手順 3: モバイル アプリにアクセスできなくなった場合<br>日本 (+81) ~ 090                   |            |
| 電話番号はアカウントのセキュリティのためにのみ使用されます。標準の電話料金と SMS 料金が適用されます。            | <i>ж</i> л |

② 以下画面が表示されたら「完了」を押します。

| Microsoft                                                                                                    |
|----------------------------------------------------------------------------------------------------|
|                                                                                                    |
| 追加のセキュリティ確認                                                                                                    |
| パスワードに電話の確認を追加することにより、アカウントを保護します。 アカウントをセキュリティで保護する方法についてビデオを見る                                                                                        |
| ステップ 4: 既存のアプリケーションを引き続き使用する                                                                                                    |
| Outlook、Apple Mail、また Microsoft Office などのアプリでは、アカウントの保護のために電話を使用することはできません。これらのアプリを使用するには、職場<br>または学校アカウントのパスワードの代わりに新たなアプリ パスワードを作成する必要があります。 詳細情報を見る |
| このアプリ バスワードで今すぐ開始:                                                                                                    |
| le le                                                                                                    |
|                                                                                                    |
|                                                                                                    |
| 党了                                                                                                    |

以上でアプリによる認証方法が追加されました。

# 2. 後から認証方法を変更する場合

- ① Microsoft365のホーム画面を開きます。
- ② 右上の自分のアカウントの丸いアイコンをクリックし「アカウントを表示」を選択します。

|          | Office 365                                    |                                           | Ę                                               | • 🎄 ? 🚺                    |
|----------|-----------------------------------------------|-------------------------------------------|-------------------------------------------------|----------------------------|
| n        |                                               |                                           | 独立行政法人 国立高等專                                    | 評門学校… サインアウト               |
| $\oplus$ | CNIANIA                                       |                                           |                                                 | 74.0                       |
| w        | おすすめ                                          |                                           | ዎክን:                                            | @toba.kosen-ac.jp<br>>トを表示 |
| X        | あなたがこれを編集しました 2 時間前                           | ⑦ 鎌田功一さんと他1人がこ…<br>火16:26                 | C (a) Office                                    | e プロファイル                   |
|          |                                               | 11-14 P 11-14-                            |                                                 |                            |
| •        |                                               |                                           | a.                                              | -                          |
| •        | 多要素認証マニュアル2021.6<br>kosenjp-my.sharepoint.com | R3年度前期時間割06月_遠隔<br>kosenjp.sharepoint.com | メディアラボ <b>2</b> 階掃除履歴<br>kosenjp.sharepoint.com | メ <sup>1</sup><br>kos      |
| N        |                                               |                                           |                                                 |                            |
| \$       | すべて 最近使用したアイテム                                | ム 共有 お気に入り 入力し                            | マリストをフィルター処理 ↑ アップ                              | プロ <b>ー</b> ド              |

③ セキュリティ情報枠内にある「更新情報>」をクリックります。

| :::: 🐼 KOSEN र1 | í ፖክሳን/ኑ 🗸        | å.?                      |
|-----------------|-------------------|--------------------------|
| 久 概要            |                   |                          |
| 8/ セキュリティ情報     |                   |                          |
| 旦 デバイス          |                   | セキュリティ情報                 |
| 🔍 パスワード         |                   | 81                       |
| 🖻 組織            | @toba.kosen-ac.jp | 認証方法とセキュリティ情報を最新の状態にしてくだ |
| 🔅 設定およびプライバシー   |                   | さい。                      |
| ₽ 自分のサインイン      | 編集できない理由①         | 更新情報 >                   |
| 🖙 Office アプリ    |                   |                          |
| 🗔 サブスクリプション     |                   |                          |

#### ④ 「+方法の追加」をクリックします。

| (国立福等専門学校機構     | 自分のサインイン ~                             |                    |       | ?  | 8 |
|-----------------|----------------------------------------|--------------------|-------|----|---|
| ○ 概要 8 セキュリティ情報 | セキュリティ情報                               | ンインやパスワードの再設定に使用する | 方法です。 |    |   |
| ☑ 組織            | 既定のサインイン方法: Microsoft Aut              | henticator - 通知 変更 |       |    |   |
| 旦 デバイス          | 十 方法の追加                                |                    |       |    |   |
| 🔒 プライバシー        | الله الله الله الله الله الله الله الل | +81 090            | 变更    | 削除 |   |
|                 | <b>アプリバスワー</b> ド                       | 初期のアプリケーションパスワード2  | :0    | 削除 |   |
|                 | Microsoft Authenticator                | 's iPhone          |       | 削除 | ~ |
|                 | デバイスを紛失した場合すべてサイン                      | ンアウトしてください         |       |    |   |

⑤ 追加したい方法を選択してください。

| (国立高等専門学校機構                                                 | 自分のサインイン ~                                                                                                    |    |    |   |
|-------------------------------------------------------------|----------------------------------------------------------------------------------------------------|----|----|---|
| <ul> <li>○ (○) (○) (○) (○) (○) (○) (○) (○) (○) (○</li></ul> | セキュリティ情報         これは、ご自分のアカウントへのサインインやパスワードの再設定に使用する方法です。         既定のサインイン方法: Microsoft Authenticator - 通知 変更         + す         方法を追加します         ・ す         ごの方法を使用しますか?         ご証アプリ         ・         ・         デバイスを | 变更 | 利除 | ~ |
|                                                             |                                                                                                    |    |    |   |

以降の手順は、2~7ページのそれぞれの項目をご参照ください。 ※アプリパスワードについては方法を記載していません

- 認証アプリ⇒モバイルアプリを利用した認証(4ページ)
- 代替の電話⇒電話を利用した認証(2ページ)
- 会社電話⇒電話を利用した認証(2ページ)